### Adminware<sup>™</sup> for ISP — Homestay Family

### Introduction

The Homestay Family module is used to record detailed information about each home an international student is residing or may reside at (i.e. prospects).

In order to assign a home to a student (on the Student screen), the home must first exist in the homestay module.

.....

| Introduction        | 1  |
|---------------------|----|
| Procedure           | 2  |
| Buttons             | 3  |
| Jump/find           | 4  |
| Fields              | 5  |
| Family              | 9  |
| Interests/amenities | 9  |
| Notes/checks/pets   | 10 |
| Nearest schools/bus | 10 |
| ISP students        | 11 |
| Payments            | 11 |
| Inspections         | 12 |
| Track changes       | 12 |
| Report              | 13 |
|                     |    |

### Procedure

.....

- ① open the Homestay module. This can be either from the Main Switchboard of via the Toolbar.
  - \* Homestay module button from Main Switchboard: Homestay Family
  - \* Homestay icon on Toolbar: 🎰
- 2 add a new record. There are three options:
  - \* click the New record button at the bottom left of the screen:
  - \* click the New record icon on the Toolbar: **•**\*
  - \* select **Insert** | **New Record** from the pull-down menu.
- ③ fill in the appropriate data in the desired fields. See page 5 for a list of fields and relevant data.

| SP - [Homestay Family]<br>File Edit View Insert For                                                                                                    | rmat <u>R</u> ecord                                                                   | ds <u>T</u> ools '                                                             | <u>W</u> indow H                      | Help                                                           |                                          |                                                                                                    |                                                 |                  |                             |                       |                  |                | _             |
|----------------------------------------------------------------------------------------------------|---------------------------------------------------------------------------------------|--------------------------------------------------------------------------------|---------------------------------------|----------------------------------------------------------------|------------------------------------------|----------------------------------------------------------------------------------------------------|-------------------------------------------------|------------------|-----------------------------|-----------------------|------------------|----------------|---------------|
| • X 🖻 🖻 🗠 🛃                                                                                                    | ZI M                                                                                  | < + >                                                                          |                                       | <br>[] 🕴 🎰                                                     | C                                        | - X 🗊 🛗                                                                                                    |                                                 |                  |                             |                       |                  |                |               |
| Homestay Id Salutation                                                                                                    | <u> </u>                                                                              | st name(s)<br>i and Shawr                                                      | n                                     | Family nar                                                     | me                                       |                                                                                                    |                                                 |                  |                             |                       | Jump (find)      | ]              | <u>S</u> ave  |
| Residence                                                                                                    |                                                                                       |                                                                                | - Pł                                  | hone number                                                    | s E-r                                    | mail                                                                                                    |                                                 |                  |                             | tatus Currer          | nt               | <br>न          | Report        |
| City Winnipeg                                                                                                    | Pr                                                                                    | rov MB                                                                         | J                                     | Phon                                                           | ie 🦗                                     | With Land Parameters     In the second second s | Cell                                            | S. Sala          | Fa                          | amily type Ma         | rried 💌          |                | <u>E</u> dit  |
| PCode                                                                                                    |                                                                                       | Envelope                                                                       | s. S                                  | Student phon                                                   | e                                        | 🗖 unlisted?                                                                                                    | Fax                                             |                  | P                           | ermission to pu       | ublish pics? 🛽   | -              |               |
| Mailing                                                                                                    |                                                                                       |                                                                                |                                       |                                                                |                                          |                                                                                                    | reference                                       | es               |                             | Homes                 | tay liability? 🖡 | -              |               |
| PO Box                                                                                                    |                                                                                       |                                                                                | - +                                   | House type                                                     | Bunga                                    | alow 🔽                                                                                                    | Gender                                          | F                |                             | Print on c            | ontact list?     | -              |               |
| City                                                                                                    | Pr                                                                                    | tov                                                                            | <u>।</u>                              | Smoking?                                                       | Not p                                    | ermitted 🗾                                                                                                    | Grade                                           |                  | · 2r                        | nd language [<br>home |                  | <u> </u>       |               |
| PCode                                                                                                    |                                                                                       |                                                                                |                                       | Maximum # o                                                    | fISP a                                   | students 1                                                                                                    | Term                                            | -                | В                           | eligion/faith         |                  | _              |               |
|                                                                                                    |                                                                                       |                                                                                |                                       |                                                                |                                          |                                                                                                    |                                                 | ,                |                             | ongioni rakir j       |                  |                |               |
| Eamily Interests / Amenities                                                                                                    | s <u>N</u> otes/Ch                                                                    | necks/Pets<br>Relation                                                         | Nearest                               | school / <u>B</u> us<br>Birth                                  | sing                                     | SP Students (2010-2011)                                                                                                    | Paymer                                          | nts   Inspectio  | ns Trac <u>k</u> o<br>Abuse | changes               | WorkPh           | WorkEx         | t F           |
| Eamily Interests / Amenities                                                                                                    | s <u>N</u> otes/Ch<br>Parent I<br>V Fa                                                | necks/Pets<br>Relation<br>ather<br>other                                       | Nearest<br>Gender<br>M<br>F           | school / <u>B</u> us<br>Birth                                  | sing    <br>Age                          | SP Students (2010-2011)                                                                                                    | <u>P</u> aymer                                  | nts   Inspectio  | ns Trac <u>k</u> (<br>Abuse | changes Cell          | WorkPh           | WorkEx<br>8400 | t <u>F</u>    |
| Eamily Interests / Amenilie:                                                                                                    | s <u>N</u> otes/Ch<br>Parent I<br>V Fa<br>V Mo                                        | necks/Pets<br>Relation<br>ather<br>other<br>aughter                            | Nearest<br>Gender<br>M<br>F<br>F      | school / <u>B</u> us<br>Birth<br>11-Apr-95                     | sing    <br>Age<br>16                    | SP Stugents (2010-2011)                                                                                                    | <u>P</u> aymer<br>Grade                         | nts   Inspectio  | ns Trac <u>k</u> o<br>Abuse | changes               | WorkPh           | WorkEx<br>8400 | t F           |
| Eamily Interests / Amenilies                                                                                                    | s <u>Notes/Ch</u><br>Parent I<br>V Fa<br>V Mc<br>Ds<br>Ds                             | necks/Pets<br>Relation<br>ather<br>other<br>aughter<br>aughter                 | Nearest<br>Gender<br>M<br>F<br>F<br>F | school / <u>B</u> us<br>Birth<br>11-Apr-95<br>19-Apr-98        | sing    <br>  <b>Age</b><br>  16<br>  13 | SP Stugents (2010-2011)                                                                                                    | Grade                                           | nts Inspectio    | ns Trac <u>k</u> of Abuse   | changes  <br>Cell     | WorkPh           | WorkEx<br>8400 | <u>t F</u>    |
| Eamily Interests / Amenilies                                                                                                    | s <u>Notes/Ch</u> Parent I Parent Fa Mc Da Da Da                                      | necks/Pets<br>Relation<br>ather<br>other<br>aughter<br>aughter                 | Nearest<br>Gender<br>M<br>F<br>F<br>F | school / <u>B</u> us<br>Birth<br>11-Apr-95<br>19-Apr-98        | sing    <br>  Age<br>  16<br>  13        | SP Students (2010-2011) School                                                                                                    | <u>P</u> aymer<br>  <b>Grade</b><br>  10<br>  7 | nts Inspectio    | ns Trac <u>k</u> (          | changes               | WorkPh           | WorkEx 8400    |               |
| Eamily Interests / Amenilies                                                                                                    | s <u>N</u> otes/Ch<br>Parent I<br>V Fa<br>V Mo<br>Da<br>Da<br>Da                      | necks/Pets<br>Relation<br>ather<br>other<br>aughter<br>aughter                 | Nearest<br>Gender<br>M<br>F<br>F<br>F | school / <u>B</u> us<br>Birth<br>11-Apr-95<br>19-Apr-98        | ing    <br>  <b>Age</b><br>  16<br>  13  | SP Students (2010-2011) School                                                                                                    | Paymer<br>Grade                                 | nts   Inspectio  | ns Trac <u>k</u> (<br>Abuse | changes               | WorkPh           | WorkEx 8400    |               |
| Eamily Interests / Amenilie                                                                                                    | s <u>Notes/Ch</u>                                                                     | necks/Pets<br>Relation<br>ather<br>other<br>aughter<br>aughter                 | Nearest<br>Gender<br>M<br>F<br>F<br>F | school / <u>B</u> us<br><b>Birth</b><br>11-Apr-95<br>19-Apr-98 | sing    <br>  <b>Age</b><br>  16<br>  13 | SP Students (2010-2011) School                                                                                                    | Eaymen<br>Grade                                 | nts   Inspection | ns Trac <u>k</u> (          | changes Cell          | WorkPh           | WorkEx<br>8400 | t F           |
| Eamily Interests / Amenilie                                                                                                    | s Notes/Ch<br>Parent I<br>Ø Fa<br>Ø Md<br>Da<br>0                                     | necks/Pets<br>Relation<br>ather<br>other<br>aughter<br>aughter                 | Nearest<br>Gender<br>M<br>F<br>F<br>F | school / <u>B</u> us<br>Birth<br>11-Apr-95<br>19-Apr-98        | sing    <br>  <b>Age</b><br>  16<br>  13 | SP Students (2010-2011) School                                                                                                    | <b>Grade</b>                                    | nts Inspection   | ns Trac <u>k</u><br>Abuse   | shanges  <br>Cell     | WorkPh           | WorkEx 8400    |               |
| Eamily Interests / Amenilie          Family       Interests / Amenilie         1       1         2       3         4       4         *       *         Record:       I | s Notes/Ch<br>Parent I<br>V Fa<br>Da<br>Da<br>I<br>I<br>I<br>I<br>I<br>I              | necks/Pets Relation ather other aughter aughter                                | Nearest<br>Gender<br>M<br>F<br>F<br>F | school / <u>B</u> us<br>Birth<br>11-Apr-95<br>19-Apr-98        | sing    <br>  Age<br>  16<br>  13        | SP Students (2010-2011) School                                                                                                    | <b>Grade</b>                                    | nts   Inspection | ns Trac <u>k</u><br>Abuse   | changes               | WorkPh           | WorkEx<br>8400 |               |
| Eamily Interests / Amenilie                                                                                                    | s Notes/Ch<br>Parent I<br>V Fa<br>De<br>De<br>1 1 1                                   | necks/Pets<br>Relation<br>ather<br>other<br>aughter<br>aughter<br>→1 →* of     | Nearest<br>Gender<br>M<br>F<br>F<br>F | school / <u>B</u> us<br>Birth<br>11-Apr-95<br>19-Apr-98        | ing    <br>  Age<br>  16<br>  13<br>     | SP Students (2010-2011) School                                                                                                    | Eaymen<br>Grade                                 | nts   Inspection | ns Track a                  | changes               | WorkPh           | WorkEx<br>8400 | <u>t</u><br>F |
| Eamily Interests / Amenilie                                                                                                    | s Notes/Cr<br>Parent i<br>Fa<br>O De<br>De<br>1                                       | necks/Pets<br>Relation<br>ather<br>other<br>aughter<br>aughter<br>→ ↓ ↓ ★ ↓ of | Nearest<br>Gender<br>M<br>F<br>F<br>F | school / <u>B</u> us<br>Birth<br>11-Apr-95<br>19-Apr-98        | ing    <br>  Age<br>  16<br>  13<br>  -  | SP Students (2010-2011) School                                                                                                    | Paymen<br>Grade                                 | nts   Inspecti   | ns Trac <u>k</u> o          | hanges Cell           | WorkPh           | WorkEx<br>8400 | <u>t</u><br>F |
| Eamily Interests / Amenilie                                                                                                    | s Notes/Cr<br>Parent 1<br>Parent 1<br>Parent 1<br>Parent 1<br>De<br>De<br>1<br>1<br>1 | necks/Pets<br>Relation<br>ather<br>other<br>aughter<br>aughter<br>▶1 ▶★ of     | Nearest<br>Gender<br>M<br>F<br>F<br>F | school / <u>B</u> us<br>Birth<br>11-Apr-95<br>19-Apr-98        | sing    <br>  Age<br>  16<br>  13<br>    | SP Students (2010-2011) School                                                                                                    | Paymei<br>Grade                                 | nts   Inspecti   | ns Trac <u>k</u> (          | hanges Cell           | WorkPh           | WorkEx<br>8400 | <u>t</u><br>F |

#### Figure 5

Homestay Family screen

The list of students shown in the Student list on the bottom part of the screen is based on the current school year only and is based on "up-to-the-minute" data. It cannot be modified on this screen; you must move to the student module to add or edit this information.

Double-clicking on the **Stdld** field will move you to the selected entry in the student module.

#### **Buttons**

.....

The various buttons found on the Homestay Family form.

The **Save** button becomes "enabled" when the current entry has being modified. That is, as soon Save as a change is made to any of the specific Homestay fields, the Save button will enable and be clickable. Save Clicking the Save button will Save any changes. If you move from one homestay entry to another, the data is automatically saved, regardless of whether you have clicked the Save button. The **<u>Report</u>** button will open the Homestay Family Report form. See page 13 for full details. Report Any data for the current homestay is automatically saved when the Report button is selected. When you first open the Homestay Family module, the default setting for making changes to the No Edit data is "No editing", for safety purposes. That is, you must click the Edit button in order to make Edit modifications to the current entry. Once the Edit button has been clicked, the Editing mode remains 'on' until you stop editing. Editing! When adding a new homestay record, this button has no effect. Stop <u>E</u>dit

Envelope <u>.</u>

The Envelope <u>.</u> button is used to generate a standard size 10 envelope for the current home.

This will preview the address on the screen.

# Jump/Find

In order to modify a specific homestay's data, the homestay must be displayed on the screen.

#### Jump (find)

Use the <u>Jump</u> (find) button to select and move to the desired home.

|                                       | <u>G</u> o To                                                                                                   | ⊆los                                                                                                    | •                             |               | Sort      | :<br>Family name |
|---------------------------------------|----------------------------------------------------------------------------------------------------|----------------------------------------------------------------------------------------------------|-------------------------------|---------------|-----------|------------------|
| ind                                   | _                                                                                                    | _                                                                                                    |                               |               | 0         | Status           |
| ast name                              | First name                                                                                                    | Status                                                                                                    | न ।                           | Filter        | 0         | House type       |
|                                       | ,                                                                                                    |                                                                                                    |                               |               |           |                  |
| election                              |                                                                                                    | - I.a                                                                                                    | 1.0.1                         | 1             | 1         |                  |
| astName                               | FirstNames                                                                                                    | Street                                                                                                    | Status                        | Smoking       | HouseType | HomeId           |
|                                       |                                                                                                    |                                                                                                    | Past home                     | Not permitted | Bungalow  | 17               |
| G WARD                                | Star Star                                                                                                    | S. C. S. Salar S. C. S.                                                                                         | - Past home                   |               |           | 198              |
| 20.                                   | 1924 (17) Rep.                                                                                                  |                                                                                                    | Past home                     |               | Two story | 242              |
|                                       |                                                                                                    |                                                                                                    | Se Past home                  |               |           | 147              |
| 1981                                  | 3. 1 ( 1998 )                                                                                                   |                                                                                                    | Current                       |               |           | 426              |
|                                       | 200 <b>4</b> 4 9                                                                                                |                                                                                                    | Past home                     | Not permitted | Bungalow  | 397              |
| a state of the second                 | Star in                                                                                                    | NO DE AN                                                                                                    | Past home                     | Not permitted | Two story | 311              |
| 1 1 1 1 1 1 1 1 1 1 1 1 1 1 1 1 1 1 1 |                                                                                                    | · 依留過為(4)·                                                                                                    | <ul> <li>Past home</li> </ul> | Not permitted | Two story | 232              |
| 66                                    | - 1997 - 1995 - 1995 - 1995 - 1995 - 1995 - 1995 - 1995 - 1995 - 1995 - 1995 - 1995 - 1995 - 1995 - 1995 - 1995 | - 学校教育学校                                                                                                    | Past home                     | Not permitted | Two story | 5                |
|                                       |                                                                                                    | - 1999 - 1992 - 1992 - 1993 - 1993 - 1993 - 1993 - 1993 - 1993 - 1993 - 1993 - 1993 - 1993 - 1993 - 1993 - 1993 | Past home                     | Not permitted | Apartment | 173              |
|                                       | 9.8                                                                                                    |                                                                                                    | <ul> <li>Current</li> </ul>   | Not permitted | Two story | 43               |
| 576 -                                 | 2.5                                                                                                    |                                                                                                    | Past home                     | Not permitted | Bungalow  | 301              |
|                                       |                                                                                                    |                                                                                                    | Past home                     | Not permitted | Bungalow  | 133              |
| Sector Contractor                     | WIND A MARLIN AND                                                                                               | 2.00                                                                                                    | Past home                     | Not permitted | Bungalow  | 36               |

Click on the home to select it, then press the **<u>Go</u> To** ... button to move to the selected home.

GoTo David and Kathleen Baird

Filter:

| Find      |            |          |        |
|-----------|------------|----------|--------|
| Last name | First name | Status   |        |
|           |            | <b>_</b> | Eilter |

Enter sample data that you wish to find in either the **Last name**, **First name or Status** criteria fields and **Filter**. A selected list of homes matching the criteria will be displayed.

Company name filter:

| A B C D E F G H I J K L M N O P Q R S T U V W X Y Z | all |
|-----------------------------------------------------|-----|
|-----------------------------------------------------|-----|

Click on the first letter of the last name you wish to find along the bottom of the dialog box. Only those homes starting with the selected letter will be displayed.

### Homestay Fields

The fields are listed in the order they appear as you **Tab** through the screen.

| Homestay               | y Id  | The Homestay Id is automatically assigned b<br>order. This number cannot be modified.                                                                | y Adminware <sup>7</sup>         | <sup>IM</sup> , in numeric       | al sequenti:              | al Homestay Id             |
|------------------------|-------|----------------------------------------------------------------------------------------------------|----------------------------------|----------------------------------|---------------------------|----------------------------|
|                        | ,     | This number is used by <i>Adminware</i> to relate                                                                                                    | data from the                    | e various othe                   | r tables.                 |                            |
| Salutat                | ion . | A mailing salutation for this individual, coup                                                                                                    | ble or family.                   |                                  |                           | Salutation<br>Mr. and Mrs. |
| First nam              | e(s)  | Enter the first name(s) for the parent(s) of t                                                                                                    | his home.                        |                                  | First name(<br>Robert & C | s)<br>athy                 |
| Family na              | ime ] | Enter the last name of this family.                                                                                                    |                                  | Far<br>Ja                        | nily name<br><b>mes</b>   |                            |
|                        |       |                                                                                                    |                                  |                                  |                           |                            |
| <b>Residence</b><br>St | reet  | Enter the street address for this family.                                                                                                    | Residence<br>Street              |                                  |                           |                            |
| (                      | City  | Enter the city for this family.                                                                                                    | City                             |                                  | P                         | 'rov 🔽                     |
| р                      | rov , | This is a user-defined field that displays a list<br>of allowable values in a drop-down list. You<br>are limited to selecting an item from this list | PLode                            |                                  |                           | Envelope <u>.</u>          |
|                        | ]     | If you require a new province/state that is new province/state to the will need to <i>add</i> a new province/state to the                            | ot showing in<br>list via the Le | the current li<br>ook-up Tables  | st of allow?<br>s module. | ıble values, you           |
| PC                     | ode ' | The postal code for this address.                                                                                                    |                                  |                                  |                           |                            |
|                        | ]     | Lowercase letters are converted to upperca<br>characters are entered, a space is automatica                                                          | se when you<br>lly inserted in   | leave the field<br>to the middle | d. In additi              | on, if exactly 6           |
|                        |       |                                                                                                    |                                  |                                  |                           |                            |
| St:                    | reet  | Enter the mailing address for this family.                                                                                                    | - Mailing                        |                                  |                           |                            |
| (                      | City  | Enter the city for this family.                                                                                                    | City                             |                                  | F                         | Prov 🔽                     |
| р                      | rov , | This is a user-defined field that displays a list<br>of allowable values in a drop-down list. You<br>are limited to selecting an item from this list |                                  |                                  |                           |                            |
|                        | -     | If you require a new province/state that is n<br>will need to <i>add</i> a new province/state to the                                                 | ot showing in<br>list via the Lo | the current li<br>ook-up Tables  | st of allow:<br>module.   | ıble values, you           |

PCode The postal code for this mailing address.

Lowercase letters are converted to uppercase when you leave the field. In addition, if exactly 6 characters are entered, a space is automatically inserted into the middle.

*Phone numbers* Four different phone numbers can be recorded on the Phone numbers tab control:

- \* primary home phone
- \* a student phone line, if available in the home
- \* primary cell phone for family
- \* fax for family

In addition, individual phone numbers for each family member can be recorded via the **Family** tab control.

| Phone         | The <i>primary</i> phone number Phone numbers E-mail                                                                                            |
|---------------|----------------------------------------------------------------------------------------------------|
|               | If exactly 7 digits are entered<br>into the phone number, a<br>dash will automatically be<br>inserted when you leave the<br>field               |
| unlisted?     | If the family would prefer this number not be released on specific reports, check off the unlisted field.                                       |
| Student phone | If a separate phone line has been installed into the room that will be occupied by the internationa student, enter this 'student' phone number. |
|               | If exactly 7 digits are entered into the phone number, a dash will automatically be inserted when you leave the field.                          |
| unlisted?     | If the family would prefer this number not be released on specific reports, check off the unlisted field.                                       |
| Cell          | The <i>primary</i> cell number for this family/residence.                                                                                       |
|               | If exactly 7 digits are entered into the fax number, a dash will automatically be inserted when you leave the field.                            |
| Fax           | The fax number for this home.                                                                                                    |
|               | If exactly 7 digits are entered into the fax number, a dash will automatically be inserted when you leave the field.                            |
|               | Two primary family e-mail addresses can be recorded on the E-mail tab control:                                                                  |
|               | In addition, individual e-mail addresses for each family member can be recorded via the <b>Family</b> tal control.                              |

E-mails

| Email               | The general contact e-mail Phone numbers E-mail                                                                                                    |
|---------------------|----------------------------------------------------------------------------------------------------|
|                     | Email                                                                                                    |
|                     | As you exit this field, a check                                                                                                    |
|                     | is made to ensure the validity                                                                                                    |
|                     | of the information that was                                                                                                    |
|                     | e-mail address must have the @ symbol.                                                                                                    |
| Email (2)           | A second e-mail address for this home.                                                                                                    |
| Basic house info    |                                                                                                    |
| House type          | What type of building is this particular house? House type Bungalow -                                                                                                    |
|                     | This is a user-defined field that displays a list of allowable Smoking? Not permitted                                                                                           |
|                     | item from this list. You are limited to selecting an Maximum # of ISP students 2                                                                                                |
|                     | If you require a new entry that is not showing in the current list of allowable values, you will need to <i>add</i> a new house type to the list via the Look-up Tables module. |
| Smoking?            | Is this home smoke free?                                                                                                    |
|                     | This is a user-defined field that displays a list of allowable values in a drop-down list. You are limited to selecting an item from this list.                                 |
|                     | If you require a new entry that is not showing in the current list of allowable values, you will need to <i>add</i> a new value to the list via the Look-up Tables module.      |
| Max students        | What is the maximum number of ISP students that this homestay is willing to accept at one time?                                                                                 |
| Student preferences | Preferences                                                                                                    |
| Gender              | What gender is preferred by this home? Gender                                                                                                    |
|                     | You are limited to selecting an item from the drop-down list Grade Elementary                                                                                                   |
|                     | provided. Term Long -                                                                                                    |
| Grade               | What grade level is preferred by this home?                                                                                                    |
|                     | You are limited to selecting an item from the drop-down list provided.                                                                                                    |
| Term                | What is the preferred length of stay for an international student at this residence?                                                                                            |

| Family status          |                                                                                                    |                                                   |
|------------------------|----------------------------------------------------------------------------------------------------|---------------------------------------------------|
| Status                 | What is the current status of this house?                                                                                                    | Status Current 💽                                  |
|                        | This is a user-defined field that displays a list of allowable values in a drop-down list. You are limited to selecting an item from this list. | Family type Married                               |
|                        |                                                                                                    |                                                   |
|                        | If you require a new status that is not showing in the current                                                                                  | Homestay liability? 🔽                             |
|                        | list of allowable values, you will need to <i>add</i> a new status to the list via the Look-up Tables module                                    | Print on contact list? 🔽                          |
|                        | the not via the Look up Tables module.                                                                                                    | 2nd language                                      |
| Family type            | What type of family lives at this residence?                                                                                                    | Religion/faith                                    |
|                        | This is a user-defined field that displays a list of allowable values in a drop-down list. You are limited to selecting an iter                 | n from this list.                                 |
|                        | If you require a new type that is not showing in the current list to <i>add</i> a new type to the list via the Look-up Tables module.           | st of allowable values, you will need             |
| Publish pics?          | Has this residence given permission to have any pictures of th any of your brochures, advertising, etc.?                                        | eir family/residence to published in              |
| Homestay liability?    | Has this residence provided their liability insurance document                                                                                  | ration to you?                                    |
| Print on contact list? | Has this residence given permission to have their name, addr<br>your divisional contact list report?                                            | ress, phone number, etc. printed on               |
| 2nd language           | Does this homestay have a second language spoken at their h                                                                                     | ome?                                              |
|                        | This is a user-defined field that displays a list of allowable v<br>limited to selecting an item from this list.                                | alues in a drop-down list. You are                |
|                        | If you require a new language that is not showing in the current need to <i>add</i> a new language to the list via the Look-up Tables           | ent list of allowable values, you will<br>module. |
| Religion/faith         | What religion/faith is there at this residence?                                                                                                 |                                                   |

Family

List each individual family member at this residence.

As you add a new entry, you must assign the FamiId. A sequential value is suggested, but you can skip numbers if desired. Each FamiId must be unique for this home.

(You can have an Famild = 1 for this home and a number 1 for another home, but you cannot have two number 1's for the same home)

Eamily Interests / Amenities Notes/Checks/Pets Nearest school / Busing ISP Students (2010-2011) Payments Inspections Track changes

| Fam | ld FirstName | Parent | Relation | Gender | Birth     | Age | School                 | Grade | Criminal | Abuse | Cell | WorkPh | WorkExt | F |
|-----|--------------|--------|----------|--------|-----------|-----|------------------------|-------|----------|-------|------|--------|---------|---|
| 1   |              | ✓      | Father   | М      |           |     |                        |       |          |       |      | 100    |         |   |
| 2   |              | ✓      | Mother   | F      |           |     |                        |       |          |       |      |        | 229     |   |
| 3   | 1. de .      |        | Daughter | F      | 18-Oct-91 | 19  | John Taylor Collegiate | 10    |          |       |      |        |         |   |
| 4   |              |        | Daughter | F      | 25-Apr-96 | 15  | Voyageur Elementary    | 5     |          |       |      |        |         |   |
| ŧ   |              |        |          |        |           |     |                        |       |          |       |      |        |         |   |
|     |              |        |          |        |           |     |                        |       |          |       |      |        |         |   |

Figure 29

Homestay | Family

### **Interests/Amenities**

.....

| Eamily Intelests / Antennues Notes/Unecks/Pets Nearest school / Busing ISP Students (2010-2011) Payments Inspections Track changes                                                                                                    |  |
|----------------------------------------------------------------------------------------------------|--|
| Interests       Amenities         The family is busy and active. Ray plays golf. The children swim and attend Sunday School at their church. They like to do many things together as a family; they enjoy skating and tobogganing in the winter.       # Bedrooms 3 * # Bedrooms 3 * # Baths 2 *         • Allison - on the swim team       Internet access?       Internet access?         • Computer available?       Window size confirmed?       Cottage/cabin? |  |

Figure 30 Homestay | Interests/Amenities

### Notes/Checks/Pets

| Eamily Interests / Amenities Notes/Checks/Pets Nearest school / Busing ISP Students (2010-2011) Paymer                                                                                                    | ents Inspections Trac <u>k</u> changes                                                                     |                                                                       |
|----------------------------------------------------------------------------------------------------|----------------------------------------------------------------------------------------------------|-----------------------------------------------------------------------|
| Notes         Profile Notes           Rob's Child Abuse Check- Jan/01         Fichard Child Abuse Check- Jan/01           Loris's Child Abuse Check- Jan/01         All Above Criminal Check Date- Jan/01 | Has pets? Yes  Pets Cat Date of criminal record check 05Jan-01 Date of child abuse registry check 08Jan-01 | Division vendor#<br>123456<br>Added by<br>Modified by<br>22-Feb-05 BT |

### Figure 31

Homestay | Notes/Checks/Pets

The **Added/by...** and **Modified/by...** fields in the lower right corner record the date and staff member who made the initial addition of this agency and last modification.

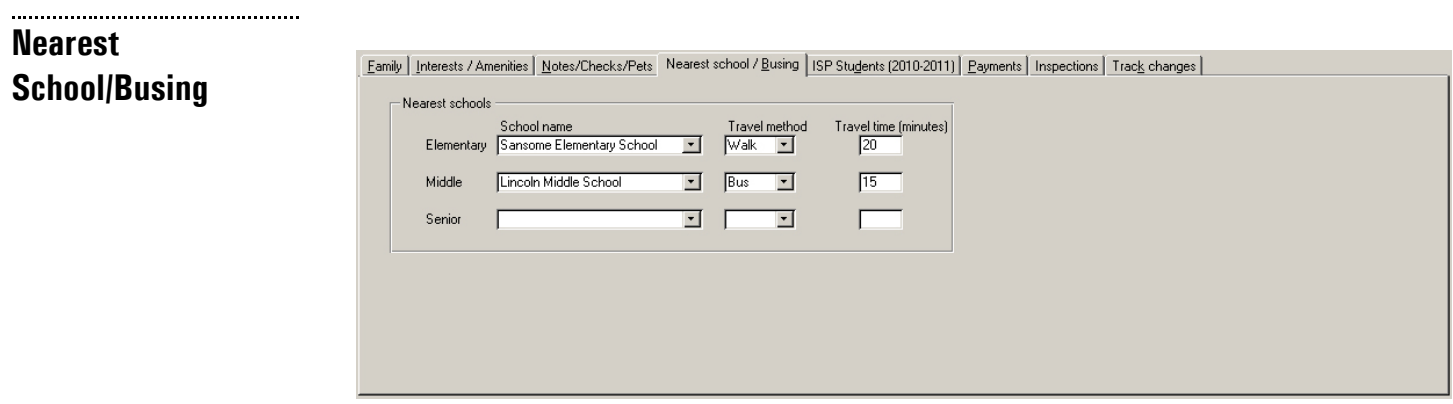

#### Figure 32 Homestay | Nearest school/Busing

#### **ISP Students**

.....

This tab lists the international students staying at this home in the current school year. The data cannot be modified on this screen.

Double-clicking on the **Stdld** field will move you to the selected entry in the student module.

| Eamily   Interes | ts / Amenities   <u>N</u> otes/ | Checks/Pets Nearest | school / <u>B</u> using ISP Stu | dents (201 | 10-2011) | Payments | Inspections Trac <u>k</u> changes |              |
|------------------|---------------------------------|---------------------|---------------------------------|------------|----------|----------|-----------------------------------|--------------|
| Stdid            | FirstName                       | LastName            | School                          | Grade      | Gender   | Agentid  | Company                           | Status       |
| ▶ 967            |                                 | S. 425 (1825) (345) | Lincoln Middle School           | 7          | М        | 18       |                                   | Past student |
| 987              | ALC: N                          | Part of Sal         | Westwood Collegiate             | 11         | F        | 136      |                                   | Past student |
|                  |                                 |                     |                                 |            |          |          |                                   |              |
|                  |                                 |                     |                                 |            |          |          |                                   |              |
|                  |                                 |                     |                                 |            |          |          |                                   |              |
|                  |                                 |                     |                                 |            |          |          |                                   |              |
|                  |                                 |                     |                                 |            |          |          |                                   |              |
|                  |                                 |                     |                                 |            |          |          |                                   |              |
|                  |                                 |                     |                                 |            |          |          |                                   |              |
| Record: 14       | ▲ 1 ▶                           | ▶ I ▶ * of 2        |                                 |            |          |          |                                   |              |
| All stude        | ents from any year              |                     |                                 |            |          |          |                                   |              |

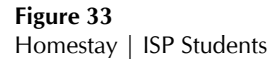

### **Payments**

.....

This tab lists the payments made by the international student(s) staying at this home from the current year.

Double-clicking on the **Stdld** field will move you to the selected entry in the student module.

| FeeDate   | HomePay   | Amount | RefNo | Stdld | PtdFlag |               |              |   |
|-----------|-----------|--------|-------|-------|---------|---------------|--------------|---|
| 01-Sep-10 | In-direct |        |       | 917   |         | Divisi        | ion vendor#  | _ |
| 01-Oct-10 | In-direct |        |       | 917   |         |               | 39485495     |   |
| 01-Nov-10 | In-direct |        |       | 917   |         |               |              | 1 |
| 01-Dec-10 | In-direct | 1      |       | 917   |         | <u>M</u> ulti | ple payments |   |
| 01-Jan-11 | In-direct |        |       | 917   |         |               |              | _ |
| 01-Feb-11 | In-direct |        |       | 917   |         | Paul          | ment reports | 1 |
| 01-Mar-11 | In-direct | 100    |       | 917   |         | - ay          | mentreports  |   |
| 01-Apr-11 | In-direct | 100    |       | 917   |         |               |              |   |
| 01-May-11 | In-direct |        |       | 917   |         |               |              |   |
| 01-Jun-11 | In-direct | 1.65   |       | 917   |         |               |              |   |
|           |           |        |       |       |         |               |              |   |

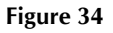

Homestay | Payments

### Inspections

Eamily Interests / Amenities Notes/Checks/Pets Nearest school / Busing ISP Students (2010-2011) Payments Inspections Track changes

| IDate     | Changes     | Comments |   |
|-----------|-------------|----------|---|
|           |             |          | _ |
|           |             |          |   |
|           |             |          |   |
|           |             |          |   |
|           |             |          |   |
|           |             |          |   |
|           |             |          |   |
|           |             |          |   |
|           |             |          |   |
|           |             |          |   |
| ord: 14 4 | N NING of 1 |          |   |
|           |             |          |   |

Figure 35 Homestay | Inspections

## Track changes

Earnily Interests / Amenities Notes/Checks/Pets Nearest school / Busing ISP Students (2010-2011) Payments Inspections Track changes

|    | CDate      | Reason                                                                                                    |
|----|------------|----------------------------------------------------------------------------------------------------|
|    | 04-Apr-08  | Emergency move of the second second |
| *  |            |                                                                                                    |
|    |            |                                                                                                    |
|    |            |                                                                                                    |
|    |            |                                                                                                    |
|    |            |                                                                                                    |
|    |            |                                                                                                    |
|    |            |                                                                                                    |
|    |            |                                                                                                    |
|    |            |                                                                                                    |
|    |            |                                                                                                    |
| Re | ecord: 🚺 🔳 | 1 • • • • • • • • • • • • • • • • • • •                                                                                                    |
|    |            |                                                                                                    |

Figure 36 Homestay | Track changes

# Report

All Homestay reports are selected and generated from the Homestay Report module.

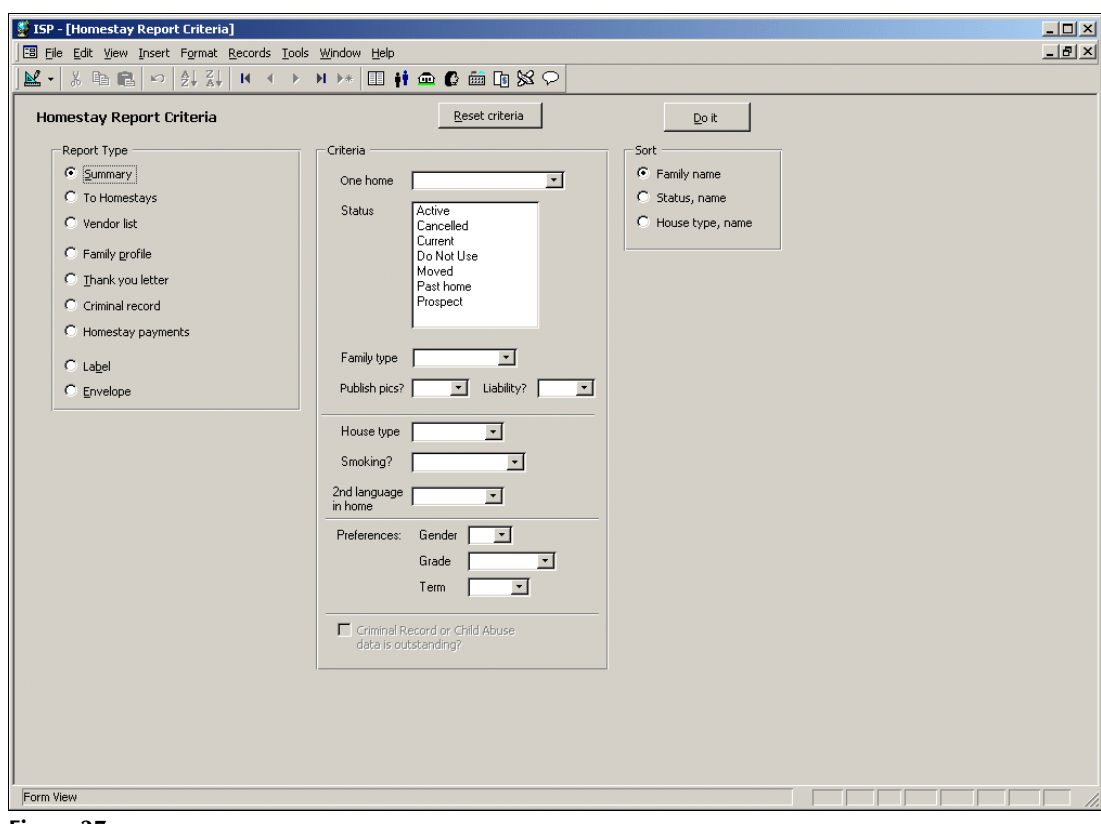

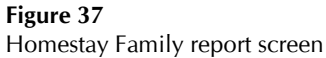